## **Demo: Attaching TrackHubs**

There are a number of publicly available datasets that are available to add onto views in Ensembl. You can find full lists of these at <u>www.trackhubregistry.org</u>. We're going to see how to search and add these files from within Ensembl.

Go to fungi.ensembl.org and search for the region 6:1854110-1894000 in the species Botrytis cinerea B05.10. This will take you directly to the Region in Detail page in the location tab.

| Click on the Custom                                                            | tracks                                                       | tton, found just below the Configure this page                                |
|--------------------------------------------------------------------------------|--------------------------------------------------------------|-------------------------------------------------------------------------------|
| button on the left.                                                            |                                                              |                                                                               |
| Configure Region Image Configure<br>Custom tracks<br>Track Hub Registry Search | Overview Image Configure Chrom<br>Search the Track Hub Regis | osome Image Personal Data                                                     |
| Manage Configuration                                                           | Species:                                                     | Botrytis cinerea B05.10 You can filter by                                     |
| Click on Track Hub<br>Registry Search                                          | Assembly:                                                    | ASM83294v1 data type                                                          |
|                                                                                | Data type:                                                   | y all<br>genomics                                                             |
|                                                                                | Text search:                                                 | proteomics                                                                    |
|                                                                                | or ty                                                        | pe in Hint: Leave "text search" empty to show all track hubs for this species |
|                                                                                | a key                                                        | Click search with default                                                     |
|                                                                                |                                                              | available TrackHubs for                                                       |
|                                                                                |                                                              | this genome                                                                   |

Just click Search with no options selected.

| Configure Region Image Configure<br>Custom tracks<br>Track Hub Registry Search<br>Manage Configurations | Overview Image         Configure Chromosome Image           Search Results           Searched Botrytis cinerea B05.10 ASM83294v1           Found 3 track hubs - Search again                                                                                                    | Personal Data          | Can't see the track hub you're interested in?     We only search for hubs compatible with assemblies used on this     website - please search the registry directly to? for data on other     assemblies.     Alternatively, you can manually attach any hub for which you     know the URL. |
|----------------------------------------------------------------------------------------------------|----------------------------------------------------------------------------------------------------|------------------------|----------------------------------------------------------------------------------------------------|
|                                                                                                    | RNA-Seq alignment hub SRP093589 Description: Botrytis cinerea strain:SAS405 X SAS56 Transcriptome or Gene expression ; SRP093369 Data type: transcriptomics Number of tracks: 19 RNA-Seq alignment hub SRP080917 Description: Molecular analysis of interaction between the grapevine flower and Botrytis cinerea ; SRP080912 Data type: transcriptomics Attach this hub Data type: transcriptomics |                        |                                                                                                    |
|                                                                                                    | Number of tracks: 6<br>RNA-Seq alignment hub SRP062592<br>Description: Next Generation Sequencing Facil<br>Cucumber and Botrylis cinerea Transcriptome C<br>Data type: transcriptomics<br>Number of tracks: 2                                                                                                    | litates Quantitative / | Analysis of<br>ction : SRP082592 Attach this hub                                                                                                    |

There are three available TrackHubs for this assembly. Choose the last one RNA-Seq alignment hub SRP062592 by clicking on the 'Attach this hub' button. Close the pop-up window.

The TrackHub should now load and appear on the most-detailed image at the bottom of the Region in Detail page.

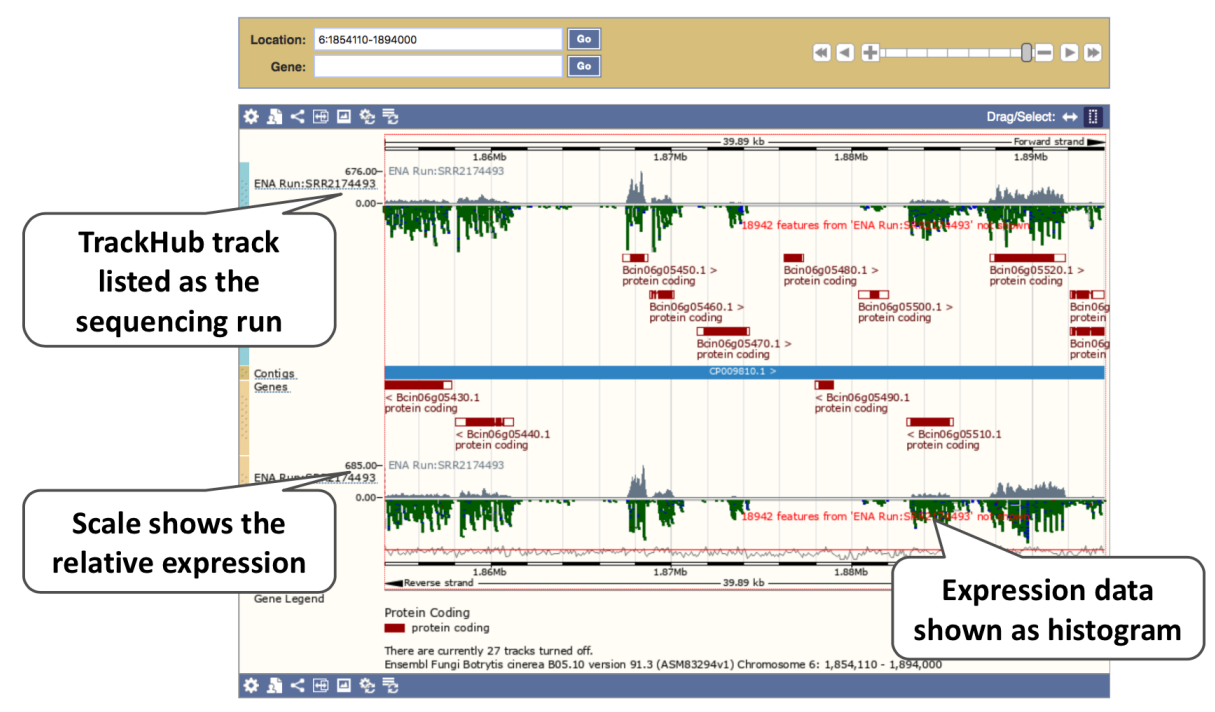

If you zoom in further you can see a more detailed representation of the data.

| Location: 6:1883184-1<br>Gene:  | 883350                                                         | Go                                   |                    |                   |                                |
|---------------------------------|----------------------------------------------------------------|--------------------------------------|--------------------|-------------------|--------------------------------|
|                                 | =                                                              |                                      |                    |                   | Dece (Oslasta da 🖽             |
| \$3 < ⊞ ⊟ %                     | 72                                                             |                                      |                    |                   | Drag/Select: \leftrightarrow 🛄 |
|                                 |                                                                |                                      | 167 bp             |                   | Forward strand -               |
| 73.00-                          | 1,883,200                                                      | 1,8                                  | 83,250             | 1,883,300         | 1,883,                         |
| ENA Run:SRR21/4493              |                                                                |                                      |                    |                   |                                |
| 0.00-<br>Run:SPR 2174493' pot e | hown                                                           |                                      |                    |                   |                                |
| Rum SKK2174455 Hot a            |                                                                |                                      |                    |                   |                                |
| i Coquenee                      |                                                                |                                      |                    |                   |                                |
| Contias                         |                                                                |                                      | CP009810.1         | >                 |                                |
| Sequence                        |                                                                |                                      |                    |                   |                                |
| Genes                           | < Bcin06g05510.1<br>protein coding                             |                                      |                    |                   |                                |
| 46.00-<br>ENA Run:SRR2174493    | -                                                              |                                      |                    |                   |                                |
| 0.00-                           |                                                                |                                      |                    |                   |                                |
|                                 |                                                                |                                      | SBB217449          | 3.18622680        |                                |
| 78GC                            |                                                                | 10 I. I. I. I.                       | Score              | 50 se pairs       |                                |
|                                 | 1,883,200                                                      | 1.8                                  | 83.250 Cigar       | 106M 300          | 1.883                          |
|                                 | Reverse strand —                                               |                                      | Location           | 6:1883205-1883310 |                                |
| Gene Legend                     |                                                                |                                      | Strand             | Reverse           |                                |
|                                 | Protein Coding                                                 |                                      | Length             | 106               |                                |
|                                 | protein coding                                                 |                                      | Paired             | Yes               |                                |
|                                 | There are currently 27 tracks<br>Ensembl Fungi Botrytis cinere | turned off.<br>a B05.10 version 91.3 | (ASM83294v1) Chron | First 1,883,3     | 350                            |
| 🌣 📓 < 🖽 🖃 🇞                     | 70                                                             |                                      |                    |                   |                                |

If you have your own files, or know a file you want to attach that is not present on the TrackHub registry, you can also attach these. There are two ways to do this, either by URL or by file upload.

Larger files, such as BAM files generated by NGS, need to be attached by URL. There are some BAM files for *Schizosaccharomyces pombe* available at: <a href="http://ftp.ensemblgenomes.org/pub/misc\_data/bam/fungi/Spom/">http://ftp.ensemblgenomes.org/pub/misc\_data/bam/fungi/Spom/</a>

Let's take a look at that URL.

## Index of /pub/misc\_data/bam/fungi/Spom/

[parent directory]

| Name                                              | Size    | <b>Date Modified</b> |
|---------------------------------------------------|---------|----------------------|
| Spom_all_61G9EAAXX_and_61G9UAAXX.+.sorted.bam     | 3.3 GB  | 26/11/2014,00:00:00  |
| Spom_all_61G9EAAXX_and_61G9UAAXX.+.sorted.bam.bai | 36.3 kB | 26/11/2014,00:00:00  |
| Spom_all_61G9EAAXX_and_61G9UAAXXsorted.bam        | 3.8 GB  | 26/11/2014,00:00:00  |
| Spom_all_61G9EAAXX_and_61G9UAAXXsorted.bam.bai    | 36.8 kB | 26/11/2014,00:00:00  |

Here you can see two BAM files (.bam) with corresponding index files (.bam.bai). We're interested in the files Spom\_all\_61G9EAAXX\_and\_61G9UAAXX.+.sorted.bam and Spom\_all\_61G9EAAXX\_and\_61G9UAAXX.+.sorted.bam.bai. These files are the BAM file and the index file respectively. When attaching a BAM file to Ensembl Genomes, there must be an index file in the same folder.

From the Ensembl Fungi homepage, click on Schizosaccharomyces pombe, then on Display your data in Ensembl Fungi.

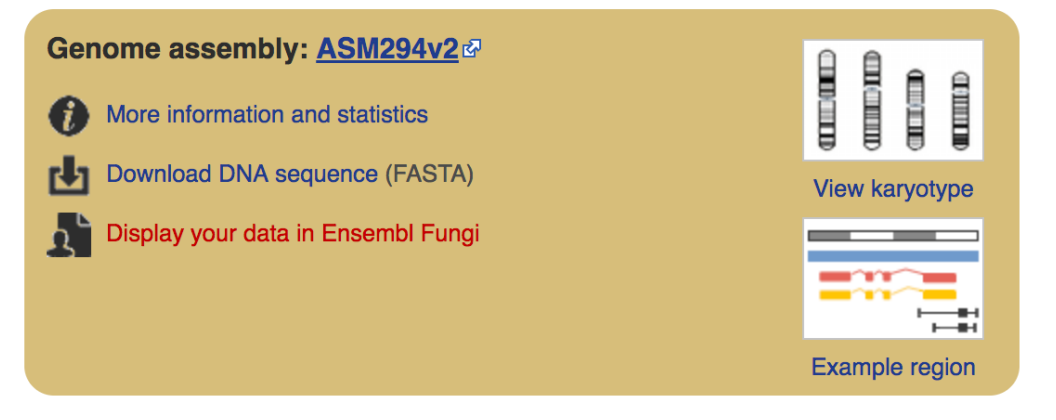

A menu will appear:

| Personal Data                          |                                                                                                    |                                                                              |  |  |
|----------------------------------------|----------------------------------------------------------------------------------------------------|------------------------------------------------------------------------------|--|--|
| Custom tracks<br>Track Pegistry Search | Add a custom track                                                                                                    |                                                                              |  |  |
| Manae We're in the                     | Please note that track hubs and indexed files (BAM, BigBed, etc) do not work with certain cloud services, including <b>Google Drive</b> and <b>Dropbox</b> . Please see our <u>support page</u> for more information. |                                                                              |  |  |
| tracks section                         | Name for this data (optional):                                                                                                    | TrackHubDemo                                                                 |  |  |
|                                        | Species:                                                                                                    | Schizosaccharomyces pombe<br>Assembly: ASM294v2<br>Give your<br>track a name |  |  |
|                                        | Data:<br>Paste data or<br>upload URL                                                                                                    | Paste in data or provide a file URL                                          |  |  |
|                                        | you have your own data you<br>can upload the file here                                                                                                    | Or upload file (max 20MB)                                                    |  |  |
|                                        | Data format:                                                                                                    | Help on supported formats, display types, etc                                |  |  |
|                                        |                                                                                                    | Add data                                                                     |  |  |

The interface detects file types if you upload or attach a file. If you want to upload a file just click on Choose file, choose the file and it should automatically detect the file type you have submitted.

If you have a URL, like the one we located earlier, paste in the URL of the BAM file itself (ftp://ftp.ensemblgenomes.org/pub/misc\_data/bam/fungi/Spom/Spom\_all\_61G9EAAXX\_and \_61G9UAAXX.+.sorted.bam).

Since this is a file, the interface is able to detect the ".BAM" file extension, so automatically labels the format as BAM. Click on Add data and close the menu.

To see this data, jump to a region. Let's go to I:526000-529000.

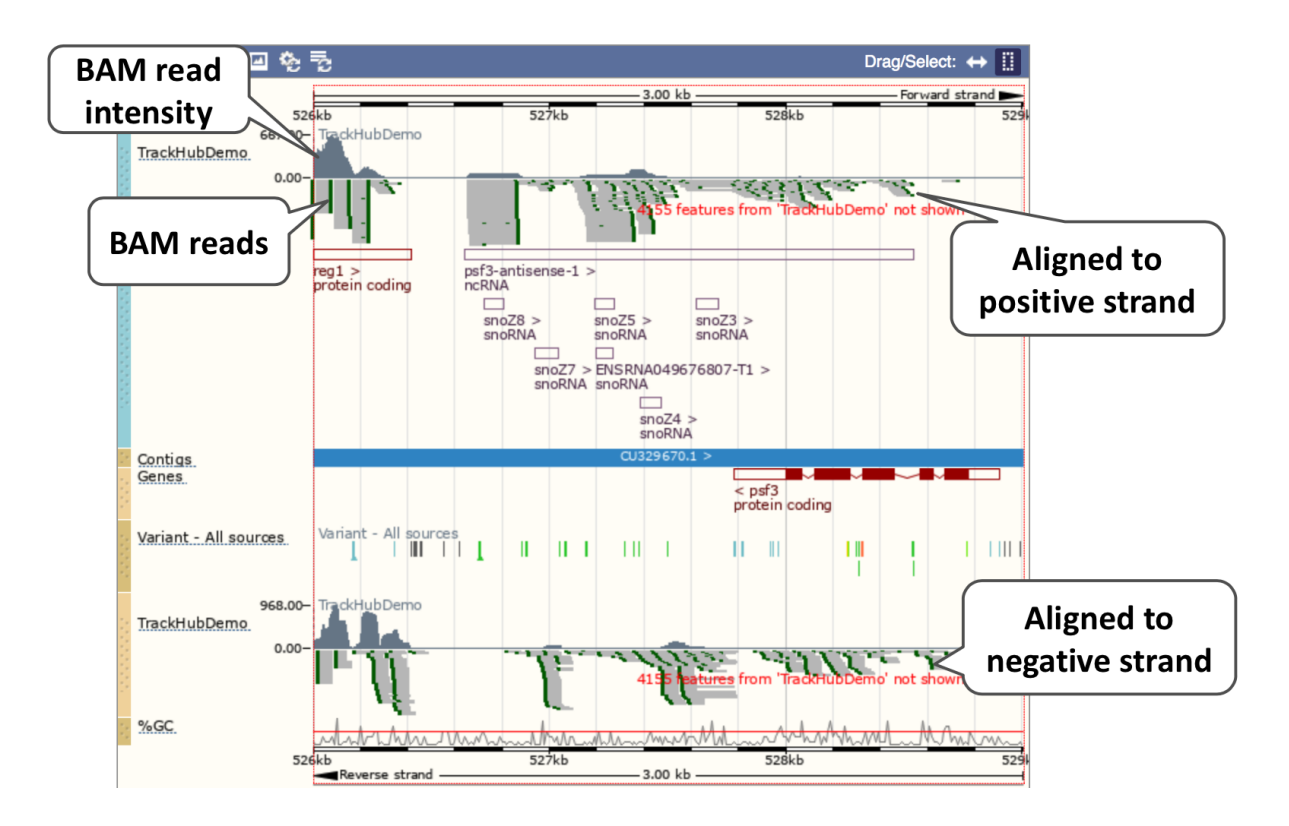

We can zoom in to see the sequence itself. Drag out boxes in the view to zoom in, until you see a view like this.

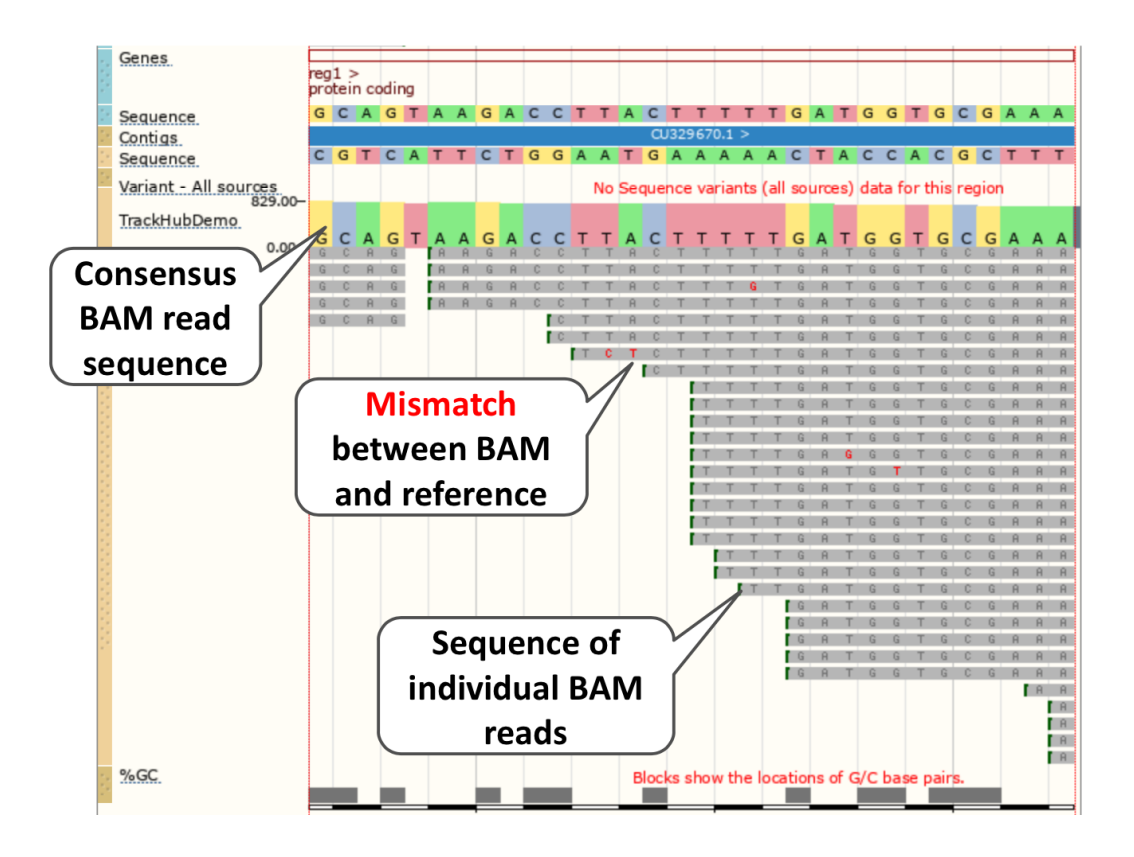